## AutoML Blueprint Quick Start Guide

Author: Dylan Tong, AWS

The AutoML Blueprint is a no-code, serverless workflow that performs data preparation, automated machine learning model delivery, and validation.

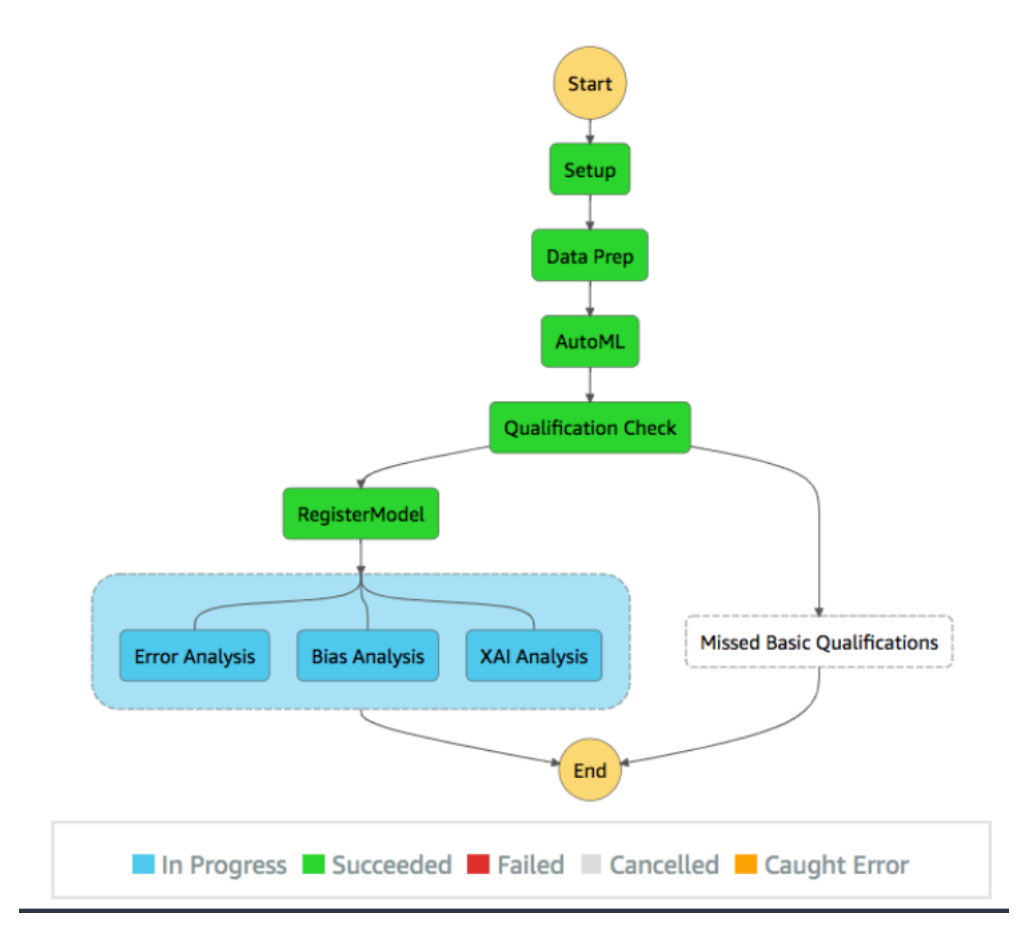

Amazon SageMaker Data Wrangler is used for data preparation. It empowers customers to create nocode data flows. Experimentation and model building are automated using Amazon SageMaker Autopilot, a fully-managed tabular AutoML service.

Predictions are automatically batched to support granular error analysis. Amazon SageMaker Clarify provides bias detection and model explainability (XAI). A notebook is packaged along with the solution to guide you through the model inspection process and equip you with tools to help get your consumers to trust your model predictions.

Users deploy this blueprint using CloudFormation to create the AWS StepFunctions workflow above. The user is required to provide the following:

• An Amazon SageMaker DataWrangler flow definition file created through the GUI.

- A dataset for model training and validation.
- Blueprint configurations. The default configurations can be downloaded here.

The blueprint delivers an AutoML optimized model along with pre-processed predictions, bias metrics and XAI results that you can use for detailed model inspection.

## **Quick Launch Steps**

1. Launch the CloudFormation template using this S3 URL:

https://dtong-public-fileshare.s3-us-west-2.amazonaws.com/automlblueprint/code/deploy/cf/automl-blueprint.yml

Provide a stack name and use the provided *default settings*.

| cloudronnation / stacks /         | concrete on the second second se |
|-----------------------------------|----------------------------------------------------------------------------------------------------|
| Step 1<br>Specify template        | Create stack                                                                                                    |
| Step 2<br>Specify stack details   | Prerequisite - Prepare template                                                                                                    |
| Step 3<br>Configure stack options | Prepare template<br>Every stack is based on a template. A template is a JSON or YAMI. If le that contains configuration information about the AWS resources you want to include<br>in the stack.                                                                                                    |
| Step 4<br>Review                  | Template is ready     Use a sample template     Create template in Designer                                                                                                    |
|                                   | Specify template A template is a JSON or YAML file that describes your stack's resources and properties.                                                                                                    |
|                                   | Template source<br>Selecting a template generates an Amazon S3 URL where it will be stored.                                                                                                    |
|                                   | Amazon S3 URL     Upload a template file                                                                                                    |
|                                   | Amazon S3 URL                                                                                                    |
|                                   | https://dtong-public-fileshare.s3-us-west-2.amazonaws.com/automi-blueprint/code/deploy/cf/automi-blueprint.yml<br>Amazon S3 template URL                                                                                                    |
|                                   | S3 URL: https://dtong-public-fileshare.s3-us-west-2.amazonaws.com/automl-blueprint/code/deploy/cf/autom View in<br>I-blueprintyml                                                                                                    |
|                                   | Court Here                                                                                                    |

Check the box at the end to acknowledge that this template will create IAM resources.

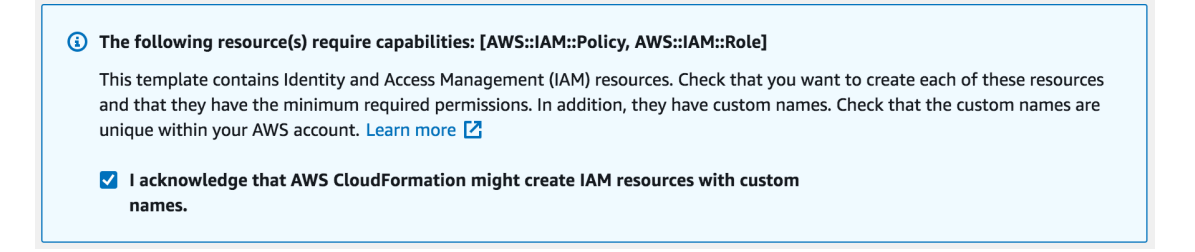

 Launch Amazon SageMaker Studio if you haven't done so already. You need to ensure that the IAM role attached to your Studio instance has permissions to run Amazon S3, Amazon SageMaker and AWS StepFunctions.

| aws Services 🔻                   | Q | Search for services, features, marketplace                     | products, and docs [Op                                            | otion+S] 🗘 🎝 DylanTong @                                                        | 8032-3586-9972 ▼ Singapore ▼ Support ▼                      |  |  |
|----------------------------------|---|----------------------------------------------------------------|-------------------------------------------------------------------|---------------------------------------------------------------------------------|-------------------------------------------------------------|--|--|
| Amazon SageMaker                 | × | User name $\bigtriangledown$                                   | Last modified                                                     | Created $\bigtriangledown$                                                      |                                                             |  |  |
| Amazon Sagenaker                 | ~ | default-1615426817523                                          | Mar 11, 2021 01:43 UTC                                            | Mar 11, 2021 01:42 UTC                                                          | Open Studio [2]                                             |  |  |
| Amazon SageMaker Studio          |   |                                                                |                                                                   |                                                                                 |                                                             |  |  |
| Dashboard                        |   | <ul> <li>Studio Summary</li> </ul>                             |                                                                   | How to delete Studio                                                            | Delete Studio Edit Settings                                 |  |  |
| Search                           |   |                                                                |                                                                   |                                                                                 |                                                             |  |  |
| Images                           |   | Status<br>Ready                                                | Studio ID<br>d-or97xlava0fx                                       | Execution role                                                                  | Authentication method                                       |  |  |
| <ul> <li>Ground Truth</li> </ul> |   | () heady                                                       | a oror nardony                                                    |                                                                                 | Management (IAM)                                            |  |  |
| Notebook                         |   |                                                                |                                                                   |                                                                                 |                                                             |  |  |
| Processing                       |   |                                                                |                                                                   |                                                                                 |                                                             |  |  |
| Training                         |   | Use the Studio ID for troubleshooti                            | Use the Studio ID for troubleshooting and tracking usage.         |                                                                                 |                                                             |  |  |
| Inference                        |   |                                                                |                                                                   | and of compute resources such as even in                                        |                                                             |  |  |
| Augmented AI                     |   | Projects                                                       |                                                                   |                                                                                 |                                                             |  |  |
| AWS Marketplace                  |   | Launch constraint role: arn                                    | aws:iam::803235869972:role                                        | /service-role/AmazonSageMakerSer                                                | viceCatalogProductsLaunchRole                               |  |  |
|                                  |   | Product use role: arn:aws:ia                                   | am::803235869972:role/servie<br>templates enabled for Studio      | ce-role/AmazonSageMakerServiceCa<br>o users                                     | talogProductsUseRole                                        |  |  |
|                                  |   | Execution role: arn:aws:iam                                    | ::803235869972:role/service                                       | -role/AmazonSageMaker-ExecutionR                                                | tole-20210302T182009                                        |  |  |
|                                  |   |                                                                |                                                                   |                                                                                 |                                                             |  |  |
|                                  |   | Custom images attach                                           | ed to domain How to                                               | attach SageMaker images 🗹 🛛 📿                                                   | Detach Attach image                                         |  |  |
|                                  |   | You can attach up to 30 image request will fail. To attach add | es. Only the latest version for a litional images, you need to de | each image is displayed below. If you<br>etach an image and all its versions ar | a try to attach more than 30 images, the nd then try again. |  |  |
|                                  |   | Name 🔺 D                                                       | isplayName ⊽ Li                                                   | atest attached version $\bigtriangledown$                                       | Created V Actions                                           |  |  |
| Feedback English (US) 🔻          |   |                                                                | © 2008 - 2021, Amazon Web Serv                                    | ices, Inc. or its affiliates. All rights reserved.                              | Privacy Policy Terms of Use Cookie preferences              |  |  |

Navigate to the IAM console and attach the following managed policies.

| Permissions                                                   | Trust relationships                          | Tags | Access Advisor | Revoke sessions |  |  |
|---------------------------------------------------------------|----------------------------------------------|------|----------------|-----------------|--|--|
| <ul> <li>Permissions policies (3 policies applied)</li> </ul> |                                              |      |                |                 |  |  |
| Attach polic                                                  | ies                                          |      |                |                 |  |  |
| Policy                                                        | Policy name -                                |      |                |                 |  |  |
| Policy                                                        |                                              |      |                |                 |  |  |
| Ama                                                           | azonS3EullAccess                             |      |                |                 |  |  |
| <ul> <li>Ama</li> <li>Awa</li> </ul>                          | azonS3FullAccess<br>SStepFunctionsFullAccess | 6    |                |                 |  |  |

3. Login to Amazon SageMaker Studio. Clone the following Github <u>repository</u>: <u>https://github.com/aws-samples/automl-blueprint.git</u>

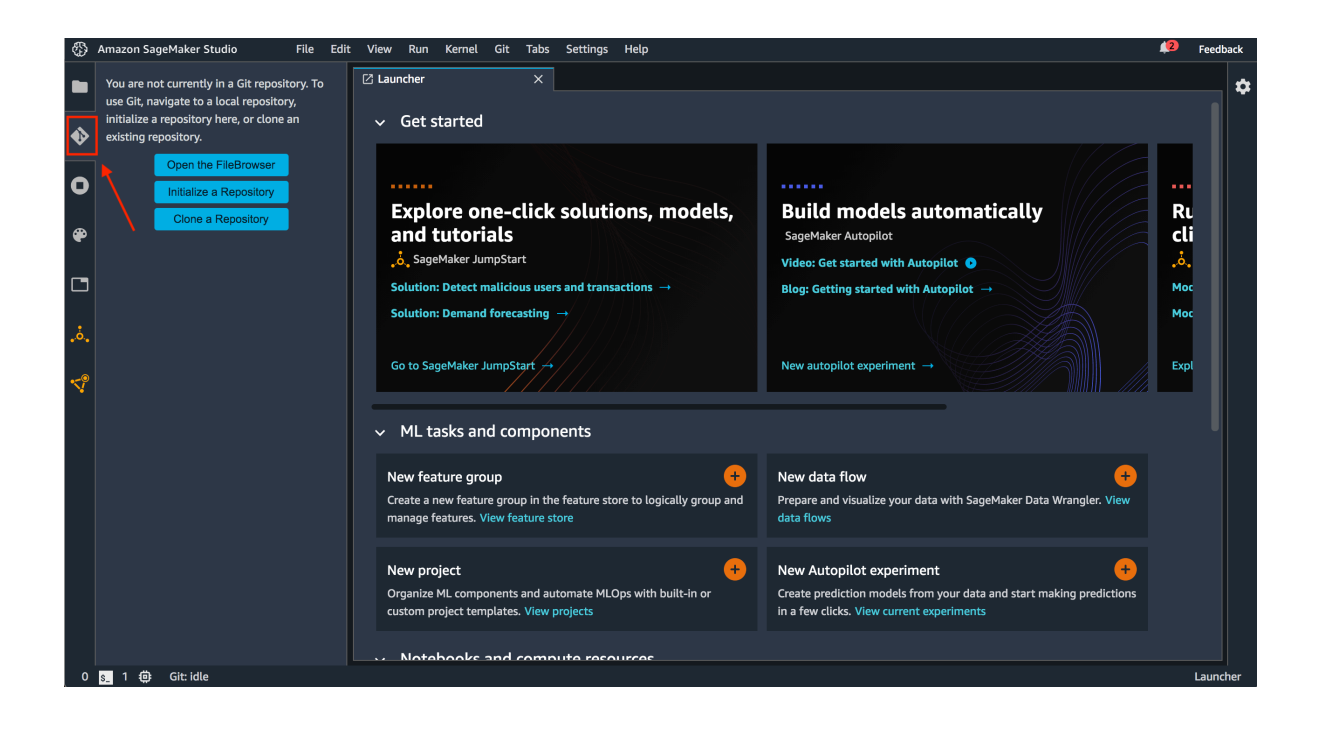

4. Under automl-blueprint/notebook, open the Jupyter notebook user\_guide.ipynb. Use the Python3 (Data Science) kernel.

| $\otimes$ | Amazon SageMaker Studio File      | Edit View Run Kerni        | Start Preferred Kernel                              | 12                                                | Feedback     |
|-----------|-----------------------------------|----------------------------|-----------------------------------------------------|---------------------------------------------------|--------------|
|           |                                   | 🕅 user_guide.ipynb         | PySpark (SparkMagic)                                |                                                   |              |
|           |                                   |                            | Python 3 (Base Python)                              |                                                   |              |
|           |                                   |                            | Python 3 (Data Science)                             |                                                   |              |
|           |                                   |                            | Python 3 (MXNet 1.6 Python 3.6 CPU Optimized)       |                                                   |              |
|           |                                   | Auton                      | Python 3 (MXNet 1.6 Python 3.6 GPU Optimized)       | it also                                           |              |
|           |                                   | Αυτορ                      | Python 3 (MXNet 1.8 Python 3.7 CPU Optimized)       | llae                                              |              |
| 0         |                                   |                            | Python 3 (MXNet 1.8 Python 3.7 GPU Optimized)       |                                                   |              |
|           |                                   | This noteboo               | Bython 3 (PyTorch 14 Python 3.6 CPU Optimized)      | (blueprint) to deliver an optimized ML model. The |              |
|           |                                   | workflow use               | Python 3 (PyTorch 1.6 Python 3.6 CPU Optimized)     |                                                   |              |
|           |                                   |                            | Python 3 (PyTorch 16 Python 36 GPU Optimized)       |                                                   |              |
|           |                                   | Amazon                     | Python 3 (SageMaker JumpStart Data Science 1.0)     | nterface for creating data prep flows.            |              |
|           |                                   | Amazon                     | Python 3 (SageMaker JumpStart MXNet 1.0)            | abular data through a fully managed experience.   |              |
|           |                                   | Amazon                     | Python 3 (SageMaker JumpStart PyTorch 1.0)          | e Trusted Al.                                     |              |
|           |                                   |                            | Python 3 (SageMaker JumpStart TensorFlow 1.0)       |                                                   |              |
|           |                                   | Leaning                    | Python 3 (TensorFlow 1.15 Python 3.6 CPU Optimized) |                                                   |              |
|           |                                   |                            | Python 3 (TensorFlow 1.15 Python 3.6 GPU Optimized) |                                                   |              |
|           |                                   | <ul> <li>Learn</li> </ul>  | Python 3 (TensorFlow 1.15 Python 3.7 CPU Optimized) |                                                   |              |
|           |                                   | Learn                      | Python 3 (TensorFlow 1.15 Python 3.7 GPU Optimized) |                                                   |              |
|           |                                   | <ul> <li>Deploy</li> </ul> | Python 3 (TensorFlow 2.1 Python 3.6 CPU Optimized)  | your analytics systems.                           |              |
|           |                                   |                            | Python 3 (TensorFlow 2.1 Python 3.6 GPU Optimized)  |                                                   |              |
|           |                                   | The Data                   | Python 3 (TensorFlow 2.3 Python 3.7 CPU Optimized)  |                                                   |              |
|           |                                   |                            | Python 3 (TensorFlow 2.3 Python 3.7 GPU Optimized)  |                                                   |              |
|           |                                   | This noted                 | Use No Kernel                                       | dataset contains the results of a marketing       |              |
|           |                                   | campaign to                | V No Kernel                                         | Mation about a prospect. The last column is the   |              |
|           |                                   | target variab              | Use Kernel from Preferred Session                   | the term deposit.                                 |              |
|           |                                   |                            | Use Kernel from Other Session                       |                                                   |              |
|           |                                   | Citation: Mor              | uci-bank-marketing-dataset flow                     | ach to Predict the Success of Bank Telemarketing. |              |
|           |                                   | Decision Sup               | untitled flow                                       |                                                   |              |
|           |                                   |                            | undicanow                                           |                                                   |              |
|           |                                   |                            |                                                     |                                                   |              |
|           |                                   |                            |                                                     |                                                   |              |
|           |                                   |                            |                                                     |                                                   |              |
|           |                                   |                            |                                                     |                                                   |              |
|           |                                   |                            |                                                     |                                                   |              |
|           |                                   |                            |                                                     |                                                   |              |
|           |                                   |                            |                                                     |                                                   |              |
| 1         | 🛐 0 🌐 Git: idle 🛛 No Kernel   Unk | known                      |                                                     | Mode: Command 🛞 Ln 1, Col 1 user_                 | _guide.ipynb |

5. Confirm that your CloudFormation template has successfully launched.

| Stacks (1)             | C                 | Delete Update Sta           | ck actions 🔻 Create stack 🔻                                  |
|------------------------|-------------------|-----------------------------|--------------------------------------------------------------|
| Q Filter by stack name |                   | Active                      | View nested                                                  |
| Stack name             | Status            | Created time                | Description                                                  |
| ) autopilot-bp         | ⊘ CREATE_COMPLETE | 2021-04-08 15:36:43 UTC-070 | CloudFormation template to<br>deploy the Autopilot Blueprint |

You're good to go! Follow the steps in the notebook.